These instructions are intended to show:

 How a Flight Instructor, FAASTeam Representative or FAASTeam Program Manager (FPM) validates credit for a WINGS activity.

If a CFI does not have a **FAAsafety.gov** account, a WINGS Participant will have to contact another CFI, FAASTeam Representative or Program Manager for credit validation. If you are asked to validate training you have not given, the WINGS Participant is expected to show you proof of completion of the activity. You are validating that you have seen the documentation supporting the training; i.e. logbook entry or certificate.

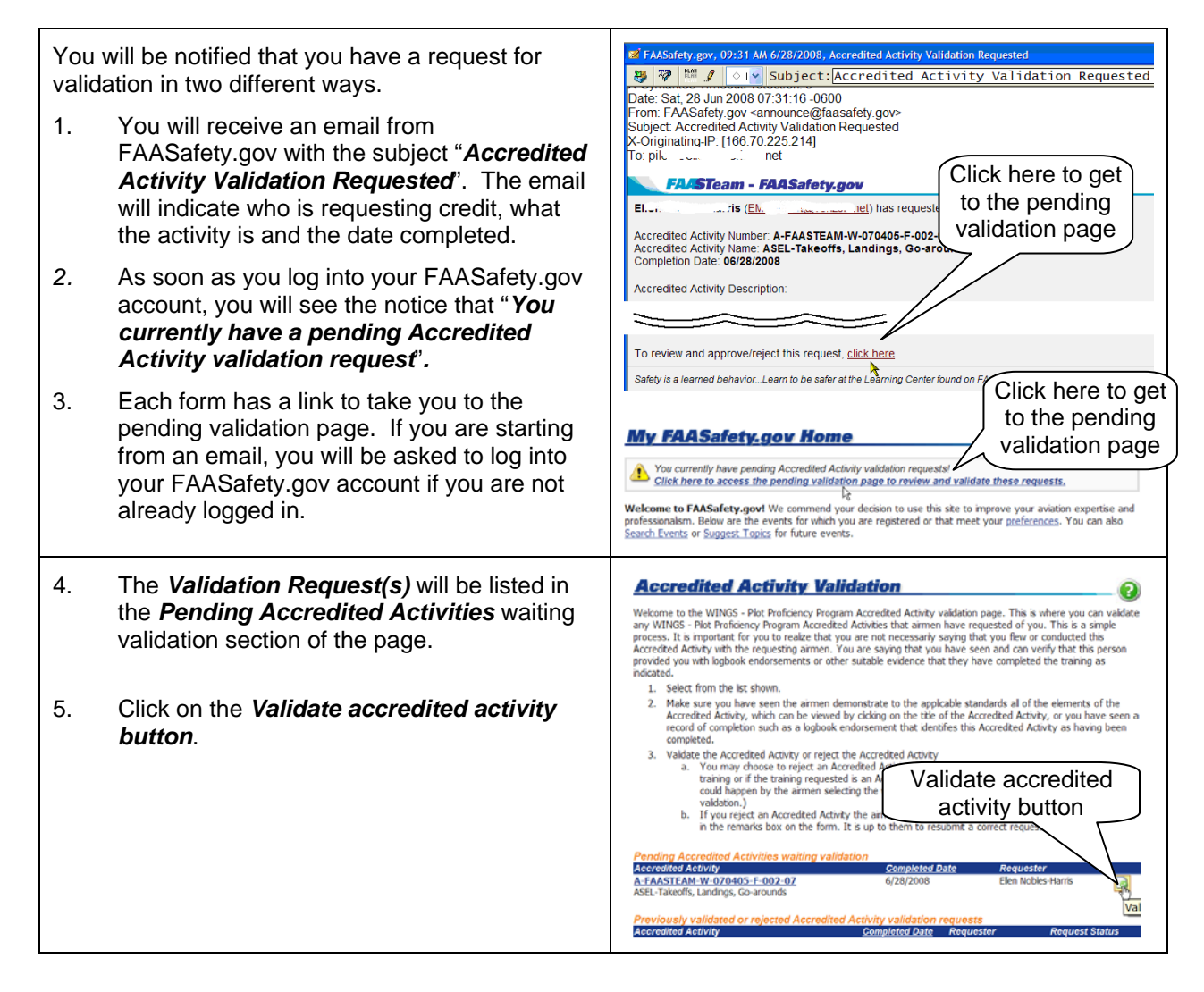

## WINGS Made Easy - Validating Accredited Activity

| 6.<br>7.<br>8.                | The Accredited Activity Validation page will<br>show the activity and the Requesting User.<br>Click on the <i>Approve</i> or <i>Reject</i> radial dot as<br>is appropriate.<br>Click the <i>Submit</i> button.                                                                                                    | Accredited Activity Validation         You have selected to validate completion of the following activity.         ASEL-Takeoffs, Landings, Go-arounds         A-FAASTEAM-W-070405-F-002-07         © Click for print-friendly version.         Place choose either Approve or Reject, as explained in the next paragraph.         By doking on validate below, you are certifying that you have seen a completion certificate or driver trained for the Accredited Activity steed, our sould reject the request at which time you walk be the completion of all of its requirements. If the requester has entered any normation normedity or fyou can no validate below, which are below to use the completion date the completion of all of its requirements. If the requester has entered any normation normedity or fyou can be requested in the correct frommation.         By doking on validate below, you are certifying that you have given the training completion of all of its requirements. If the requester has entered any normation normedity or fyou can be requested in the correct frommation.         Cick here to return to the lat of pending Accredited Activity validation requests.         Accredited Activity Validation       Indicates a Required Field, Indicates an Error         Requesting User <ul> <li></li></ul> |
|-------------------------------|----------------------------------------------------------------------------------------------------|----------------------------------------------------------------------------------------------------|
| 9.                            | If you <b>Approved</b> the request, you will see a message that the activity has been successfully validated.                                                                                                    | Approve Reject     radial dot     radial dot     Approve Reject     radial dot                                                                                                    |
| 10.<br>Note<br>set u<br>see t | If you <b>Rejected</b> the request, fill in the reason<br>for the rejection. This will be included in the<br>FAA's email back to the requestor.<br>The rejection may be because you need to<br>the pa meeting with the requestor so that you can<br>their activity documentation.<br>Click on <b>Submit</b> button. | Accredited Activity Validation Indicates a Required Field, Indicates a<br>Requesting User E                                                                                                    |
| 12.                           | If you <i>Rejected</i> the request, you will see a message that the activity has been successfully validated.                                                                                                    | Click       Submit         Submit       Submit         Cancel         Accredited Activity Validation         The Accredited Activity has been rejected and the requesting user has been notified with your rejection message.         Click here to return to the list of pending Accredited Activity validation requests.                                                                                                    |
| 13.                           | After approving or rejecting a validation<br>request, you will get an email telling you that<br>you validated or rejected the request.                                                                                                    | AASafety gov, 04:22 PM 6/28/2008, Accredited Activity Validation Completed!     Solution Completed!     Date: Sat, 28 Jun 2008 14 22:16-0600     From: FAASafety gov     Subject: Accredited Activity Validation Completed!     Congination PF 106:07 02:25:214]     To: p 1000                                                                                                    |

Note: All of the WINGS Flight Credits have a page **Accredited Activity Information** Activity Number Below is information about the Accredited Activity selected. that the Participant can print and take with them ASEL-Takeoffs, Landings, Go-around A-FAASTEAM-W-070405-F-002-07 Accredited Activity when they go for their flight training. Request Credit! Click Here Now! 4 From the Private Pilot Practical Test Standards for Airplane The logbook endorsement is also shown on the 1.00 WINGS Area of Operation IV, Task A: Normal and Crosswind Takeoff and Climb Activity Information pages for flight training. Area of Operation IV, Task B: Normal and Landing
 Area of Operation IV, Task D: Soft-Fie
 Area of Operation IV, Task F: Short-Fie
 Landing References
-W1.00-080123-Logbook The Program Activity Course Number is shown endorsement cident Causal Fact under the flight activity name. Landing 5. Area of Operation IV, Task L: Go-Around/Re ndina The Program Activity Course Number is also When these tasks are completed to the standards specifi in the Private Pilot Practical Test Standards for shown on the SPANS notice for a Safety Seminar I certify that (pilot's name), holder of pilot certificate No. 001234567, has satisfactorily demonstrated proficiency in all tasks as outlined in the *WINGS* - Pilot Proficiency Program, activity number A-FAASTEAN-W-070405-F-002-07 on (date). or a Certificate that may be awarded for attending other training. Instructor Name, Certificate Number, Expiration Date, and Signature Click for print-friendly version.

~~ End of Instructions ~~